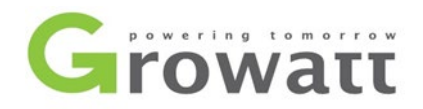

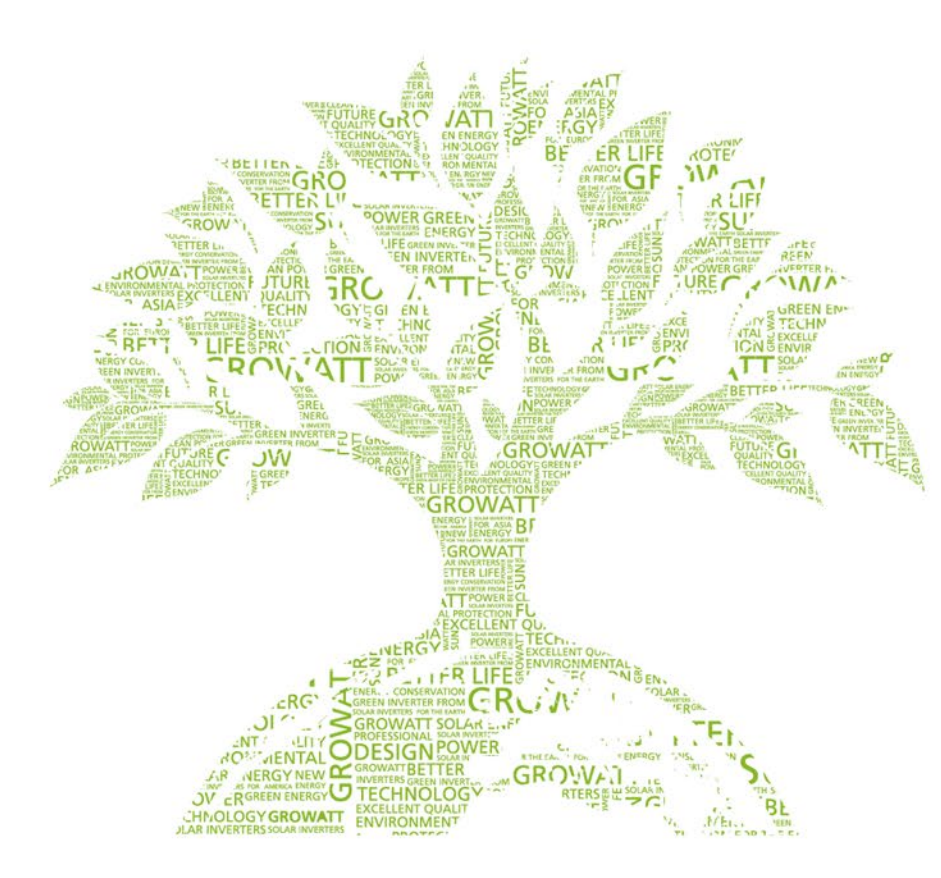

## **Gorwatt Monitoring System**

## Lucas

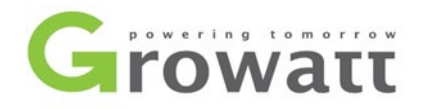

# Content

**Monitoring Devices** 

Monitoring Platform

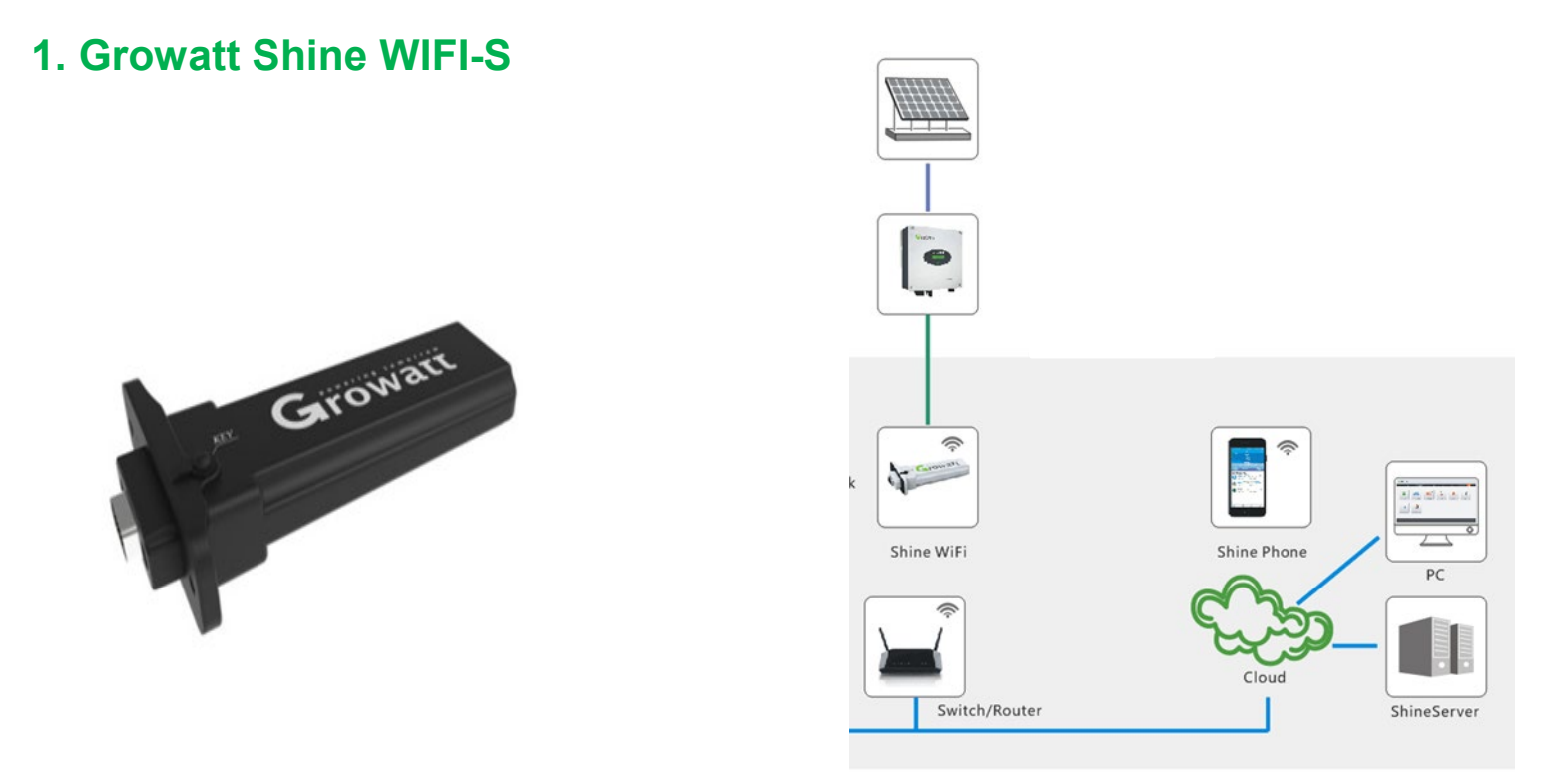

#### **Growatt Shine WIFI-S**

## **Growatt Shine WIFI-S Monitor System**

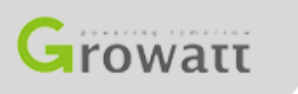

#### 1. Growatt Shine WIFI-S

| Datasheet                | WIFI-S                   |
|--------------------------|--------------------------|
| Data Interface           | RS232/USB                |
| Support Network          | 2.4G WIFI                |
| Server Communication     | TCP(Modbus TCP Protocol) |
| MAX. Communication range | 50m                      |
| Data Transfer Interval   | 5min                     |
| MAX Power Consumption    | 2W                       |
| Configure Type           | APP Configure            |

Some advantages:

1. Store data for more than 40 days

2. Update stored data to ShineServer when Internet recover

3. Support remote service

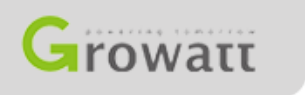

## **Growatt Shine WIFI-S Installation Guideline**

Step.1. Connect WIFI-S with Inverter

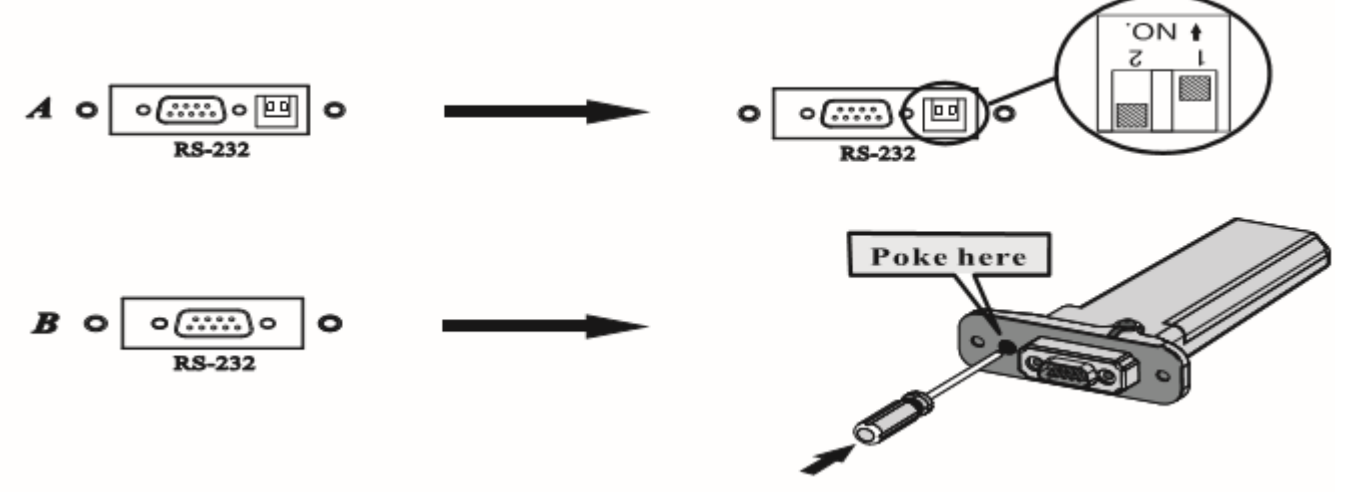

1.1. If the inverter RS-232 port is like A, switch the DIP1 switch to "ON". If the inverter RS-232 port is like type B, remove the rubber plug.

1.2. Connect WiFi-S to RS-232 port, and fix it with the screws

#### Step.2. Turn on inverter and check WIFI-S state

| LED State              | Indication                                                      |
|------------------------|-----------------------------------------------------------------|
| ALL three LED off      | ShineWiFi not connected well<br>with inverter RS232 port        |
| Only Red LED flashes   | ShineWiFi and inverter<br>communication is OK                   |
| Only Green LED flashes | ShineWiFi, inverter and router communication is OK              |
| Only Blue LED flashes  | ShineWiFi, inverter, router and ShineServer communication is OK |

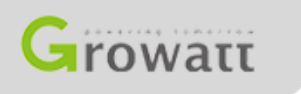

## **Growatt Shine WIFI-S Installation Guideline**

Step.3. Registration and adding device

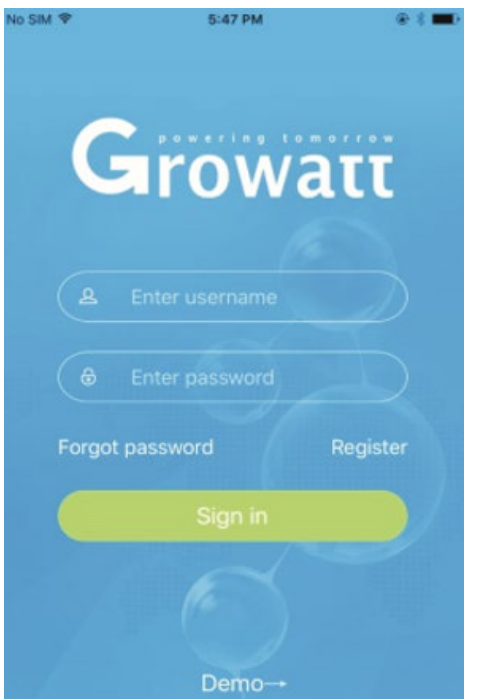

3.1. Connect your mobile phone to the WIFI of your home router of which the WIFI-S module will be connected.

3.2. Open ShinePhone APP, click "Register" on login page.

3.3. Select country and city, in next page fill out the required information, then click "Next", it will guide you to the "Add datalogger" page.

Note: If you select a wrong country and city, the system time maybe wrong.

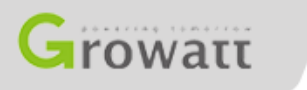

## **Growatt Shine WIFI-S Installation Guideline**

Step.3. Registration and adding device

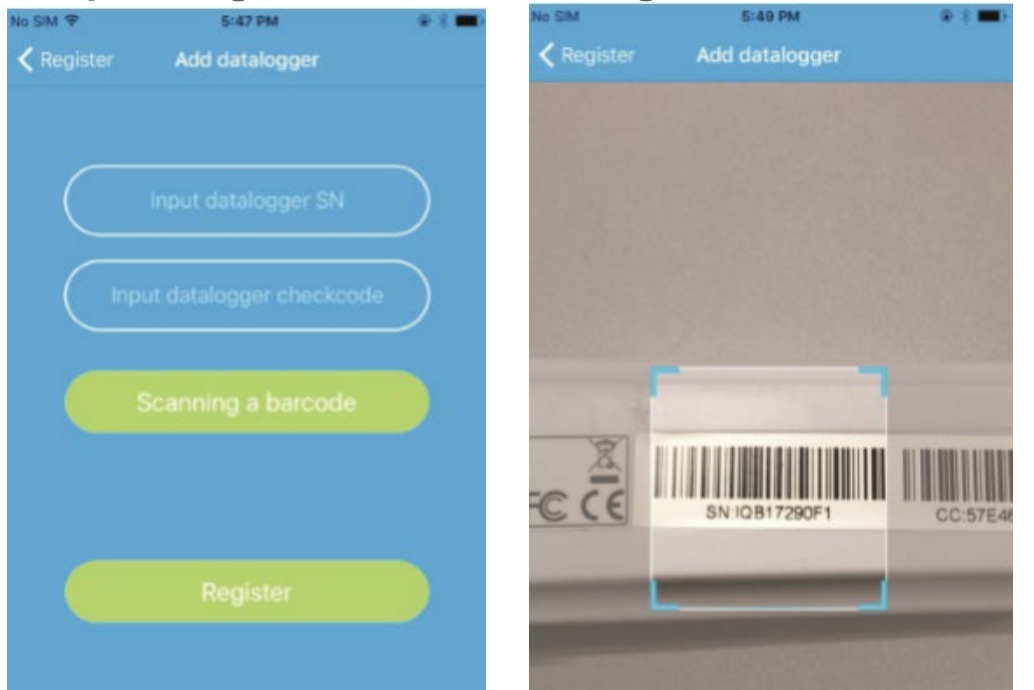

3.4. Scan or input the ShineWiFi barcode and checkcode,then click "Register", it will move you to the "Set ShineWifi" page.

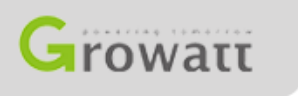

Step.3. Registration and adding device

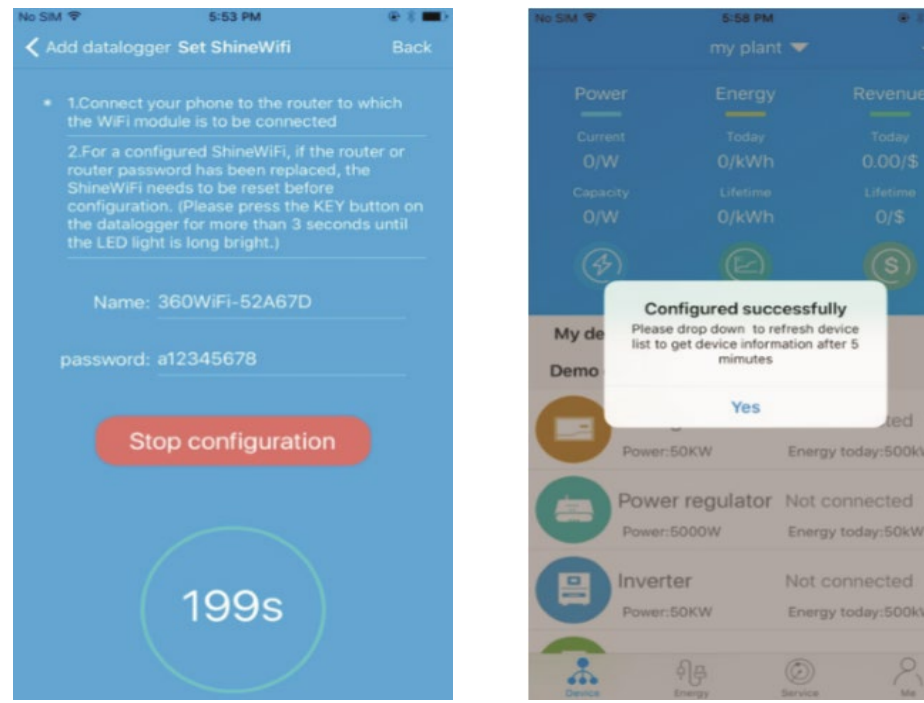

3.5. Fill out the wifi network and password, then click "Configuration", after successful configuration, a note will pop up "Configured successfully", then it will move to the "my plant" page.

Note: There are 3 LEDs on WiFi-S, only the blue LED flashing indicates the WiFi module is successfully connected to the router and ShineServer.

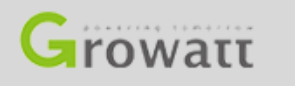

Step.3. Registration and adding device

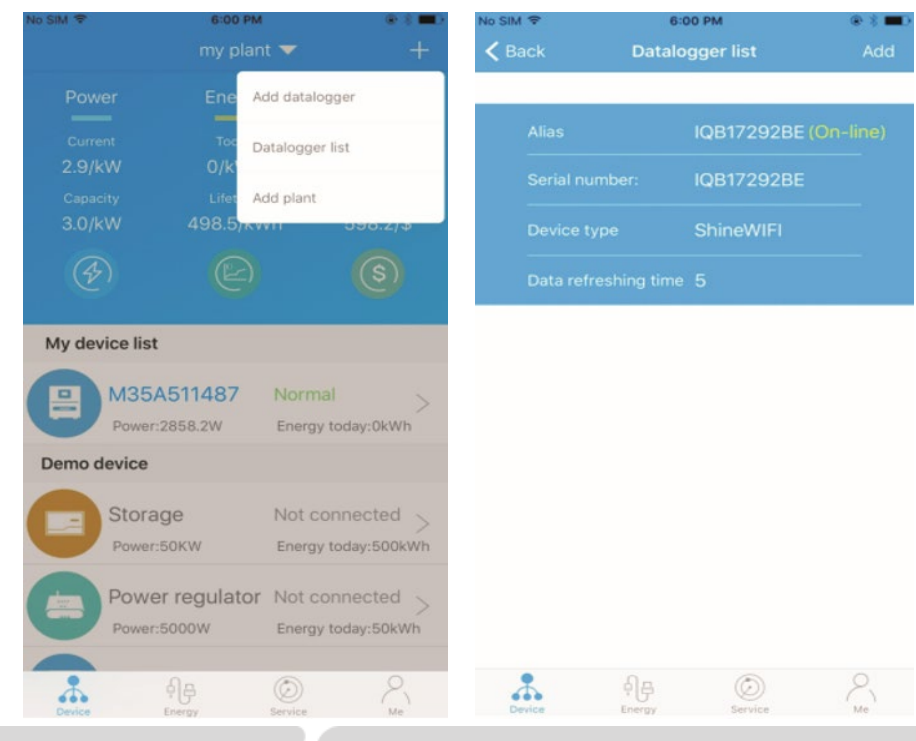

3.6. Clicking "+" sign on the right top of the page, select "Datalogger list" in the appearing dialog window.

Push on the datalogger's serial number for 3 s until a small dialog window appears, select "Configure datalogger".

It will move to the "Set ShineWifi"page, enter the home router's name and password, then click "Set" the connection configuration process will begin.

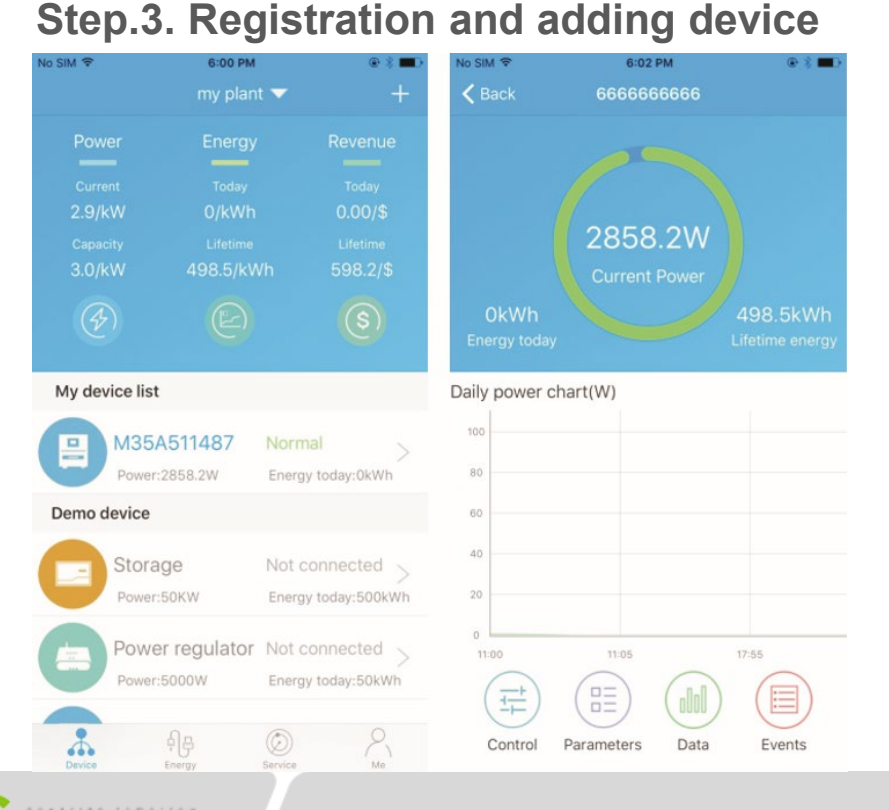

3.7. After successful configuration, it will move to "my plant" page, select inverter in device list to check the update information of inverter.

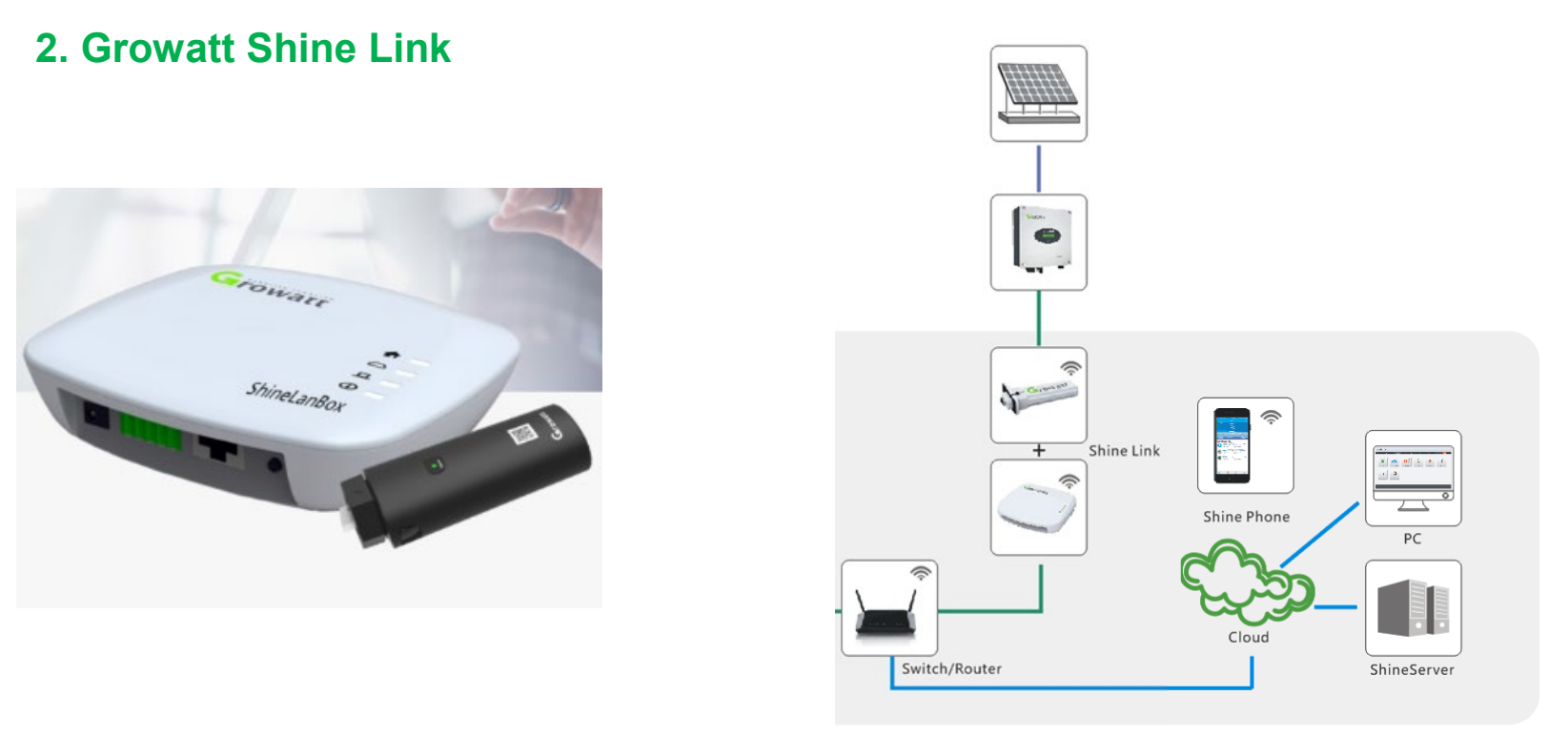

#### **Growatt Shine Link**

## **Growatt Shine Link Monitor System**

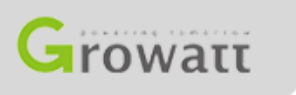

#### 2. Growatt Shine Link

| Datasheet                | Shine Link               |
|--------------------------|--------------------------|
| Data Interface           | RS232/USB                |
| Support Network          | RF433                    |
| Server Communication     | TCP(Modbus TCP Protocol) |
| MAX. Communication range | 150m (without wall)      |
| MAX. Communication range | 50m( one wall)           |
| MAX. Communication range | 20m( two wall)           |
| Data Transfer Interval   | 5min                     |
| MAX Power Consumption    | 2W                       |
| Configure Type           | APP Configure            |

Some advantages:

- 1. Store data for more than 40 days even the network is outage
- 2. Automatically acquire IP address
- 3. Monitoring up to 8 inverters
- 4. Up to 150m monitoring range
- 5. Can be used to muti-inverters antireflux

## **Growatt Shine Link Installation Guideline**

Step.1. Connect RF stick with Inverter(RS232)

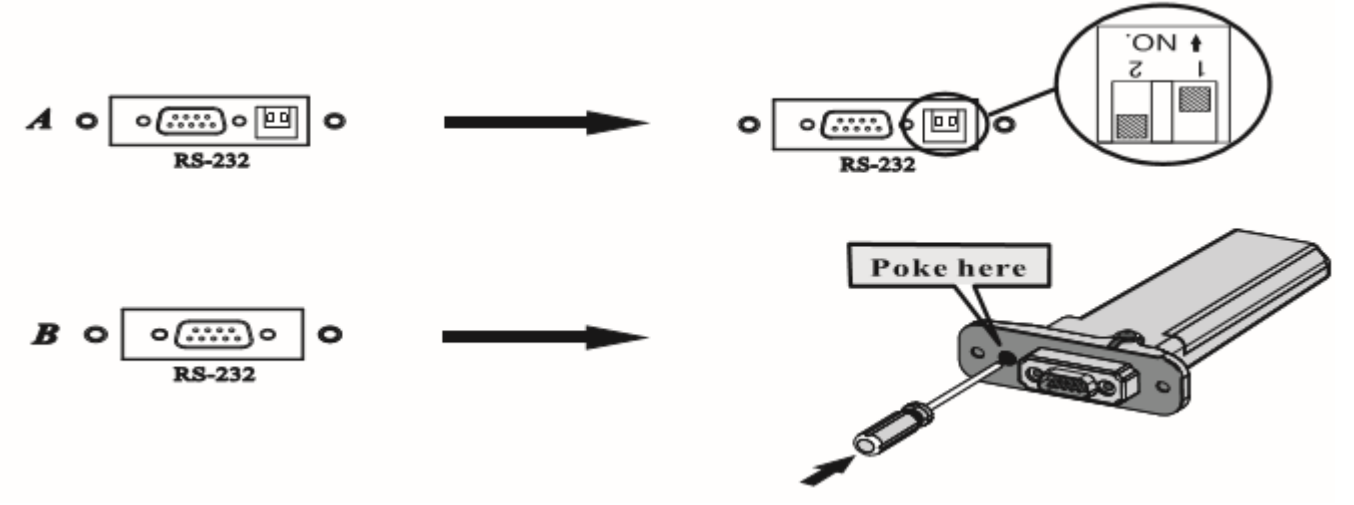

1.1. If the inverter RS-232 port is like A, switch the DIP1 switch to "ON". If the inverter RS-232 port is like type B, remove the rubber plug.

1.2. Connect RF stick to RS-232 port, and fix it with the screws

#### **Growatt Shine Link Installation Guideline**

Step.1. Connect RF stick with Inverter(USB)

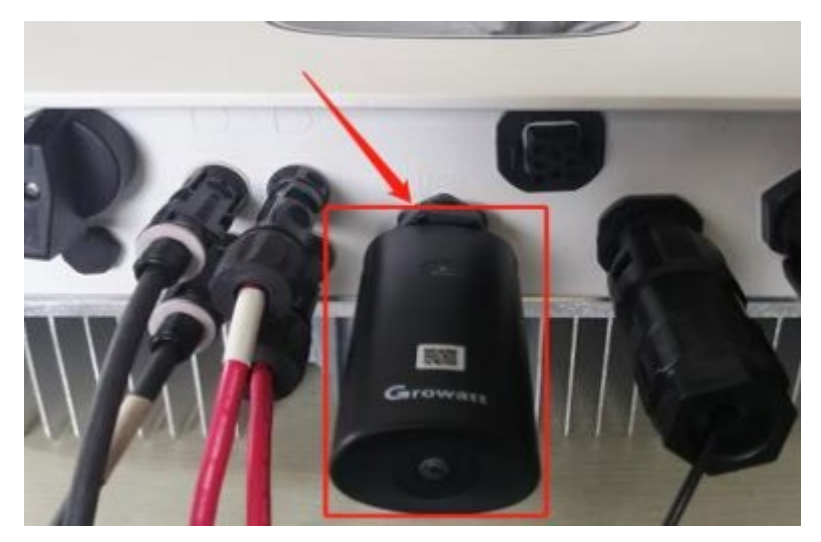

**1.Plug the RF stick to the USB port, tighten the screw.** 

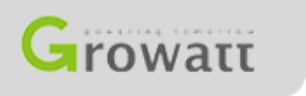

#### **Growatt Shine Link Installation Guideline**

Step.2. Connect Lanbox with router

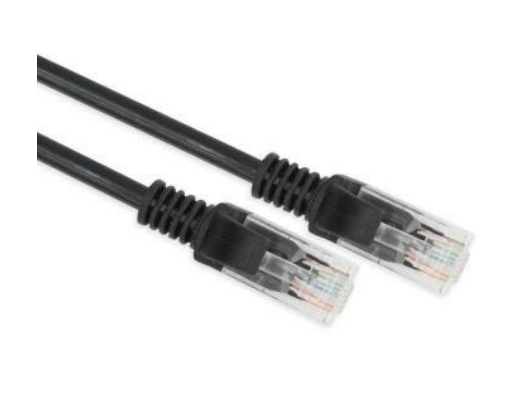

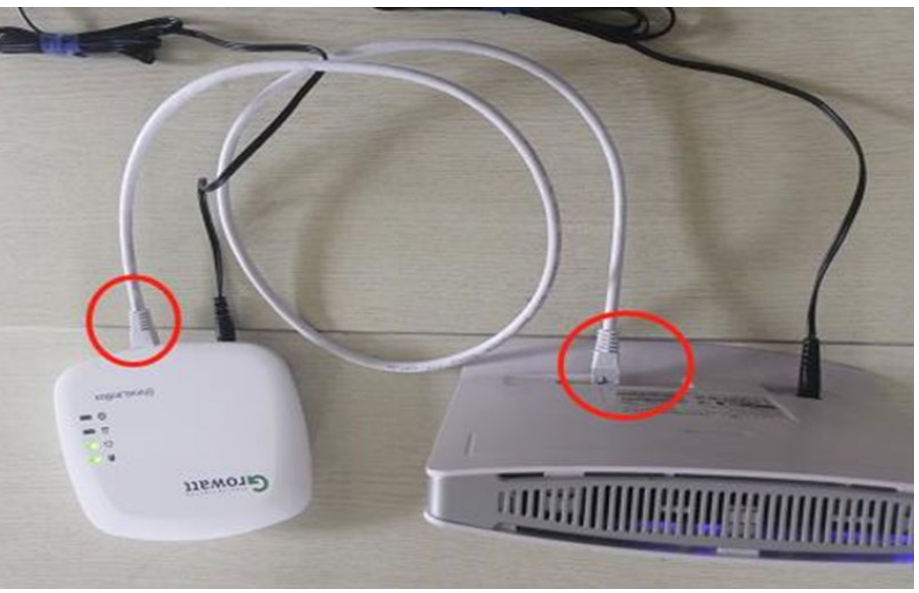

2. Connect the RJ45 interface of the ShineLanBox to the router ,then plug in the power adapter to power on the ShineLanBox.

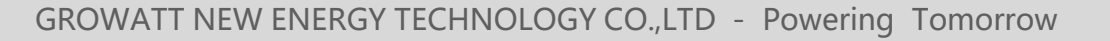

## **Growatt Shine Link Installation Guideline**

Step.3. Connect Lanbox with RF stick

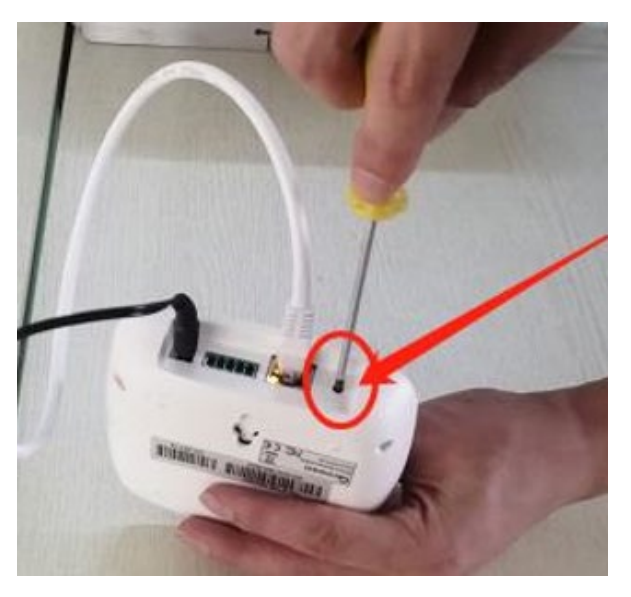

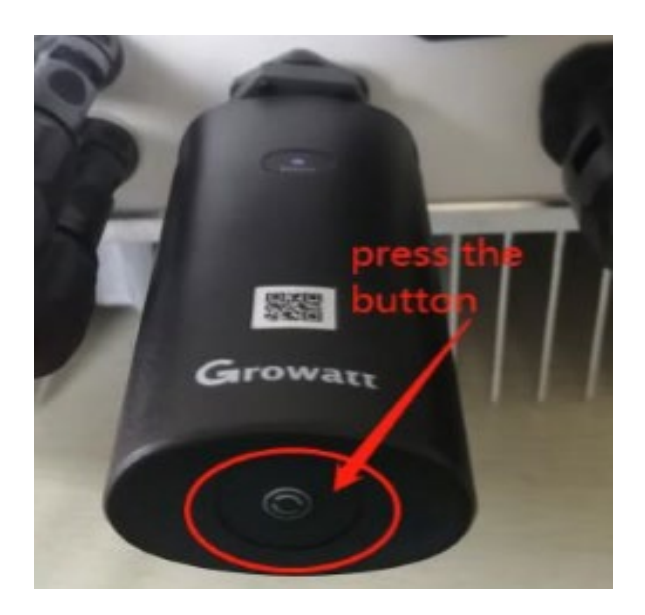

3.1.Use a tool to press the tail hole of Lanbox more than 6S, after Lanbox is ready, power on the inverter then press the button of the RF stick (The stick with RS232 interface not need to press button).

#### **Growatt Shine Link Installation Guideline**

Step.3. Connect Lanbox with RF stick

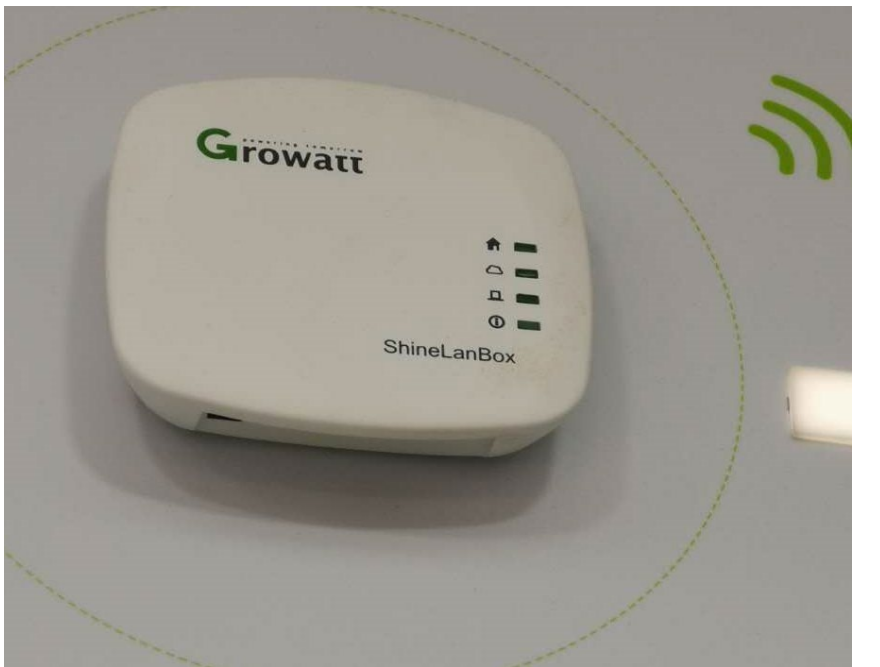

3.2. After power on Lanbox, the Power LED on, Network LED flashing, then the ShineLanBox start to search the RF device and connect to the server.

Network LED on means connect to the server ok.

device LED flashing means devices connect ok.

If there are more than one RF device, please note the device LED continuous flashing times, it means the connected devices number.

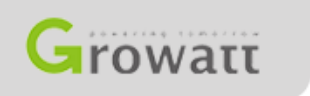

#### **Growatt Shine Link Installation Guideline**

Step.3. Connect Lanbox with RF stick

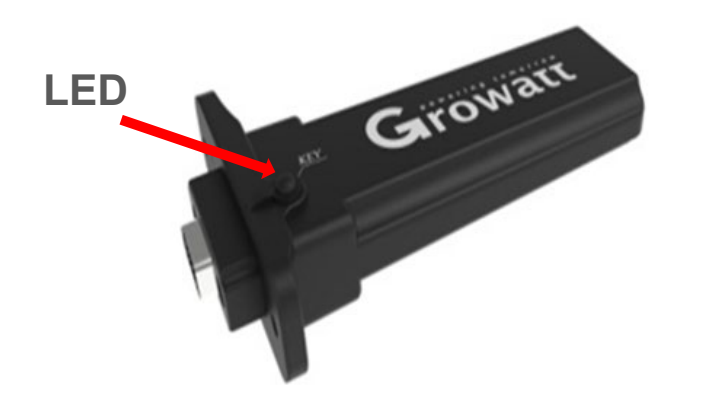

3.2. After press the button of the RF stick, observe the LED of the stick.

Solid on: device is initializing

Solid off: no device found on RS232

port Flashing fast (change every 0.2s): Found device on RS232

port Flashing slow (change every 1s): network communication normally

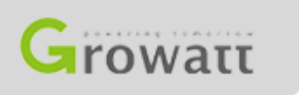

#### **Growatt Shine Link Installation Guideline**

Step.3. Connect Lanbox with RF stick

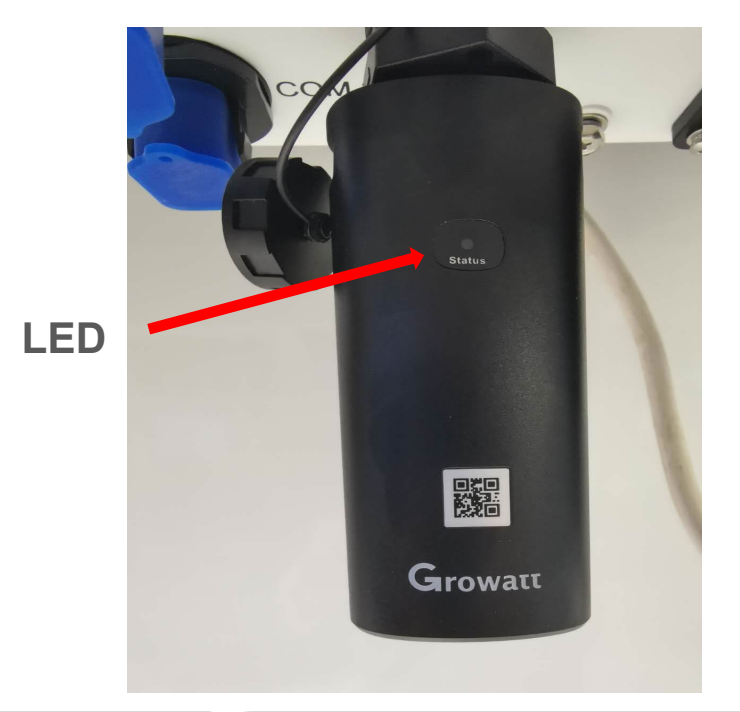

3.2. After press the button of the RF stick, observe the blue LED of the stick.

Solid on: device is initializing

Solid off: no device found on RS232

port Flashing fast (change every 0.2s): Found device on RS232

port Flashing slow (change every 1s): network communication normally

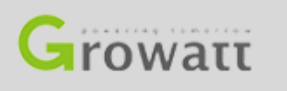

## **Growatt Shine Link Installation Guideline**

#### Step.4. Use Shine Link

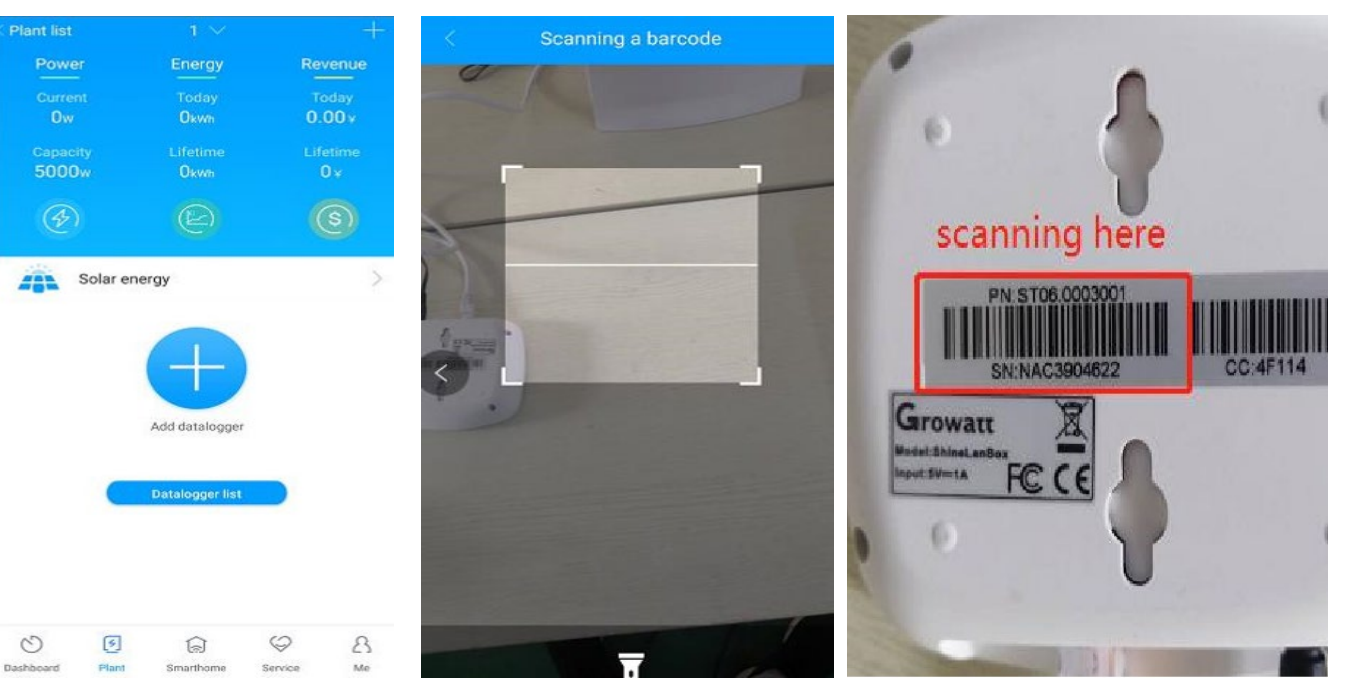

4.1. Download the Shinephone, register an account just like introduced before.

4.2. Enter the plant list, choose your plant, add datalogger.

4.3. Scanning the code on the bottom of the Lanbox, when my device list is appear, it successful.

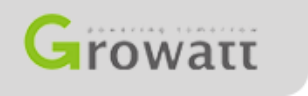

## **Growatt Shine Link Installation Guideline**

Append:

1. Short press the button of the ShineRFStick and ShineLanBox , entering the configuration mode, if successful, the configuration LED of the ShineLanBox will be off ,and the blue LED of the ShineRFStick will flash slowly.

2. Pressing the button of the ShineLanBox for more than 6 seconds until the four LED flash will clear the configuration information.

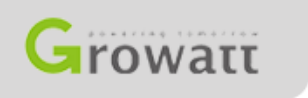

#### **3. Growatt Shine GPRS**

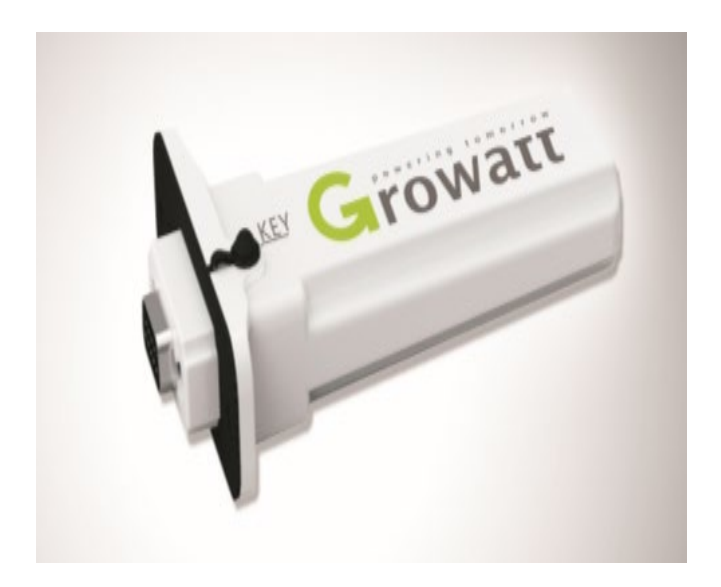

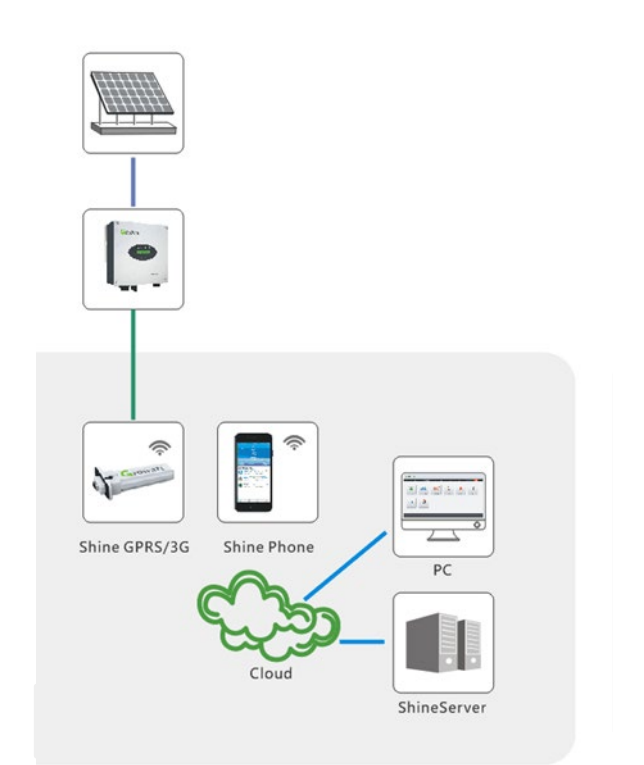

#### **Growatt Shine GPRS**

## **Growatt Shine GPRS Monitor System**

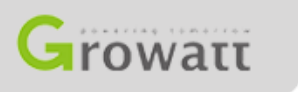

#### 3. Growatt Shine GPRS

| Datasheet              | GPRS                     |
|------------------------|--------------------------|
| Data Interface         | RS232/USB                |
| Support Network        | 2G GSM/3G WCDMA          |
| Server Communication   | TCP(Modbus TCP Protocol) |
| Data Transfer Interval | 5min                     |
| Working Temperature    | -40°C~85°C               |
| Configure Type         | APP Configure            |

Some advantages:

1. 2G,3G network monitoring, suitable for rural area.

2. Support remote service.

3. Storage data for more than one month even network is outage.

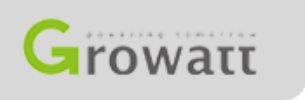

#### **Growatt Shine GPRS Installation Guideline**

Step.1. SIM card installation, connection between GPRS module and inverter

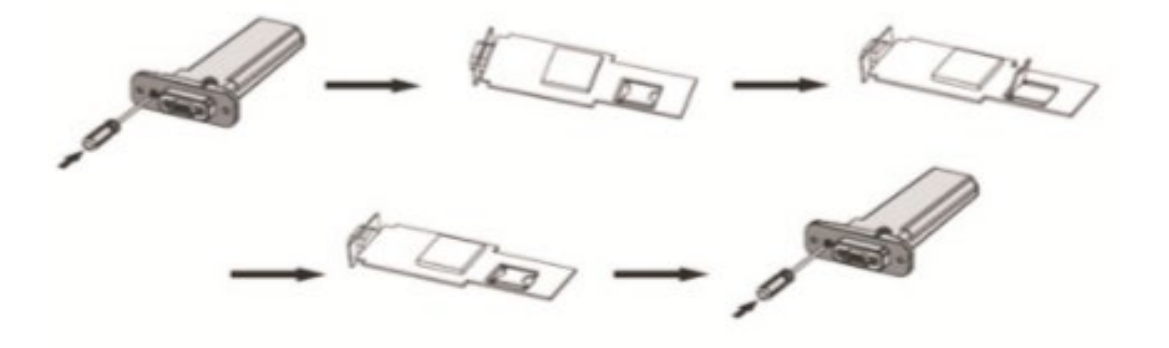

1.1. Remove the rubber plug, and loss the screws.Open the cover, and take out the PCB board, and insert the SIM card.Put the PCB back to the cover, tighten the screw, and put back the rubber plug.

1.2. Install the GPRS stick like WIFI stick.

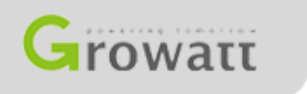

Step.2. Check the state of GPRS stick

| Blue LED state                        | Indication                                            | Red LED state      | Indication                                |
|---------------------------------------|-------------------------------------------------------|--------------------|-------------------------------------------|
| OFF                                   | ShineGPRS not connected well with inverter RS232 port | OFF                | Network communication<br>part not working |
| Always ON                             | ShineGPRS initialization                              | 64ms ON 800ms OFF  | Not found the network                     |
| Flashes fast(change<br>every 0.2 sec) | ShineGPRS and inverter<br>communication is OK         | 64ms ON 3000ms OFF | Register to network                       |
| Flashes slow(Change<br>every 1 sec)   | ShineGPRS, network and inverter communication is OK   | 64ms ON 300ms OFF  | GPRS Network<br>communication OK          |

2. After install the GPRS module, turn on the inverter, red and blue LED flashing indicate that the inverter and GPRS communication succeed.

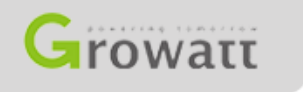

Step.3. Registration and adding device

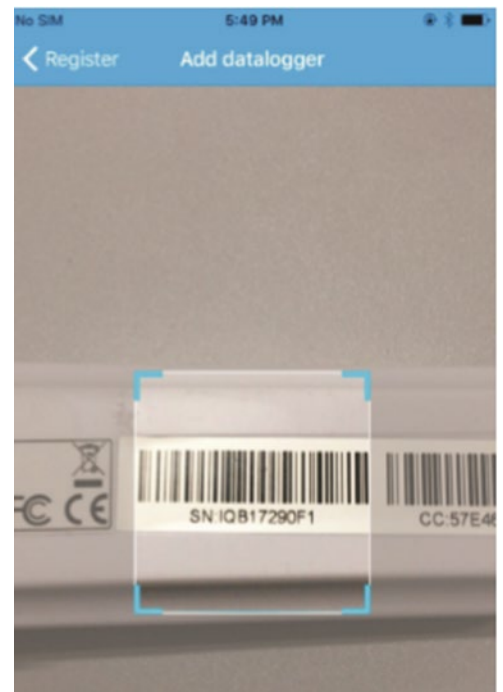

3.1. Adding device is same as before, scanning the code on the stick, when the device shows on the "device list", you can check the inverter information now.

3.2. If want to set ShineGPRS to factory settings, remove the rubber plug, and press the KEY button for 6 sec until blue LED always ON.

3.3.If want to restart ShineGPRS, short press the KEY button.

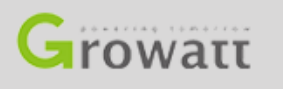

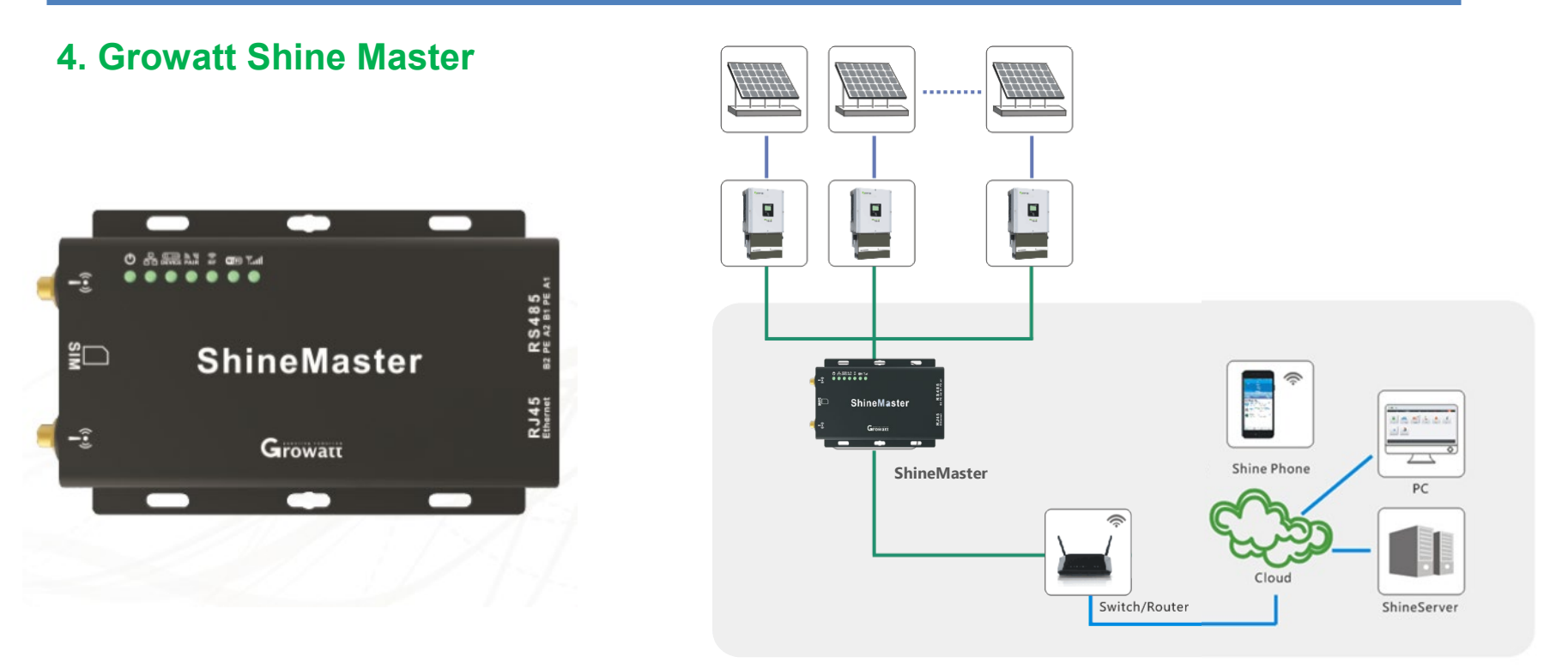

#### **Growatt Shine Master**

#### **Growatt Shine Master Monitor System**

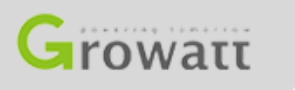

#### **3. Growatt Shine Master**

| Datasheet                                    | GPRS                              |                              |
|----------------------------------------------|-----------------------------------|------------------------------|
| Data Interface                               | RS485                             | Some advantages:             |
| Support Network                              | WLAN (WIFI, GPRS comes in future) | inverters.                   |
| Server Communication                         | TCP(Modbus TCP Protocol)          |                              |
| Max. Communication of RS485                  | 500m                              | 2. Support remote service.   |
| Max. Communication between router and master | 100m                              | 3. Support export limitation |
| Data Transfer Interval                       | 5min                              | with approved meter.         |
| Self-consumption                             | 2.5W                              |                              |
| Working Temperature                          | -30°C~ 60°C                       |                              |

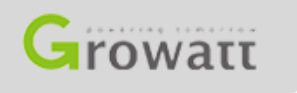

## **Growatt Shinemaster Installation Guideline**

Step.1. Wire connection of shinemaster

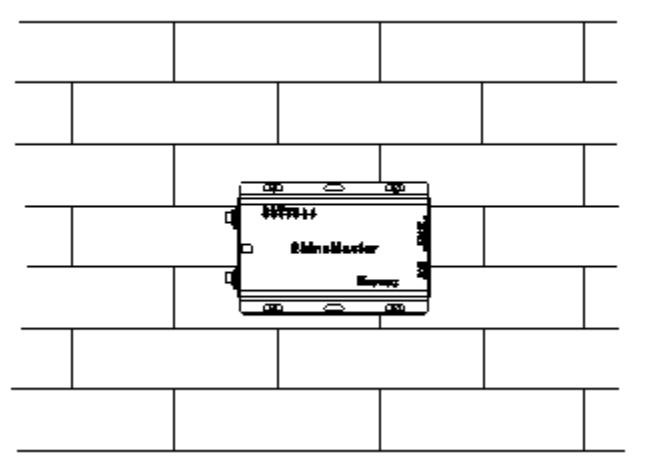

- 1.1. Install the shinemaster on the wall or on a flat.
- **1.2.** Connect the cable between shinemaster and router.
- 1.3. Connect the power wire to shinemaster

1.4. Connect RS485 interface on shinemaster with the RS485 interface on inverter. (The detail shows in next page)

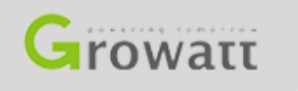

## **Growatt Shinemaster Installation Guideline**

## Step.1.4 Wire connection of RS485 interface

RS485 connection terminal of shinemaster

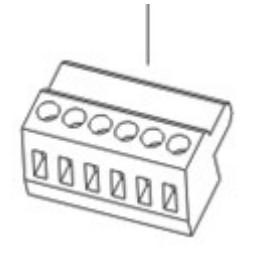

RS485 connection terminal of inverter

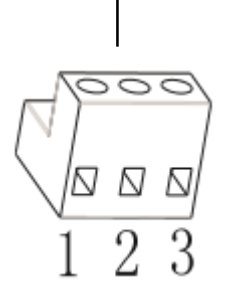

1.4.1. We supply RS485 connection terminal both for Shinemaster and inverters, which is like the picture shows on the top

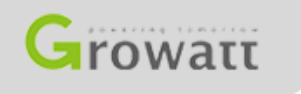

## **Growatt Shinemaster Installation Guideline**

Step.1.4 Wire connection of RS485 interface

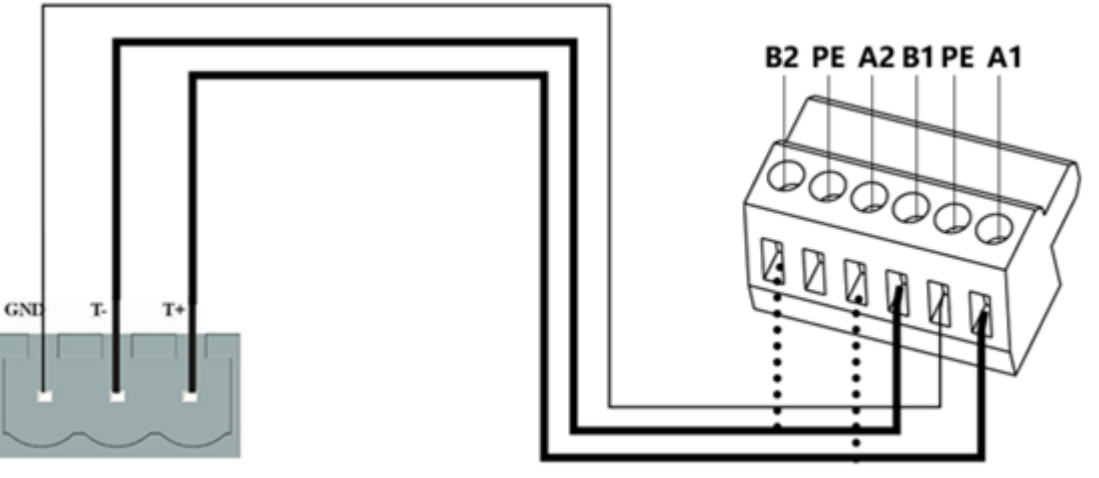

RS-485

1.4.2. Shinemaster connect with slave devices via RS485 wired connection.

485 A+(T+) on the slave devices corresponds to A1+, A2+ on shinemaster and B-(T-) on the slave device corresponds to B1-, B2- on shinemaster.

Note: the shielded wire must be ground(PE) when communication distance is very long.

#### **Growatt Shinemaster Installation Guideline**

Step.1.4 Wire connection of RS485 interface

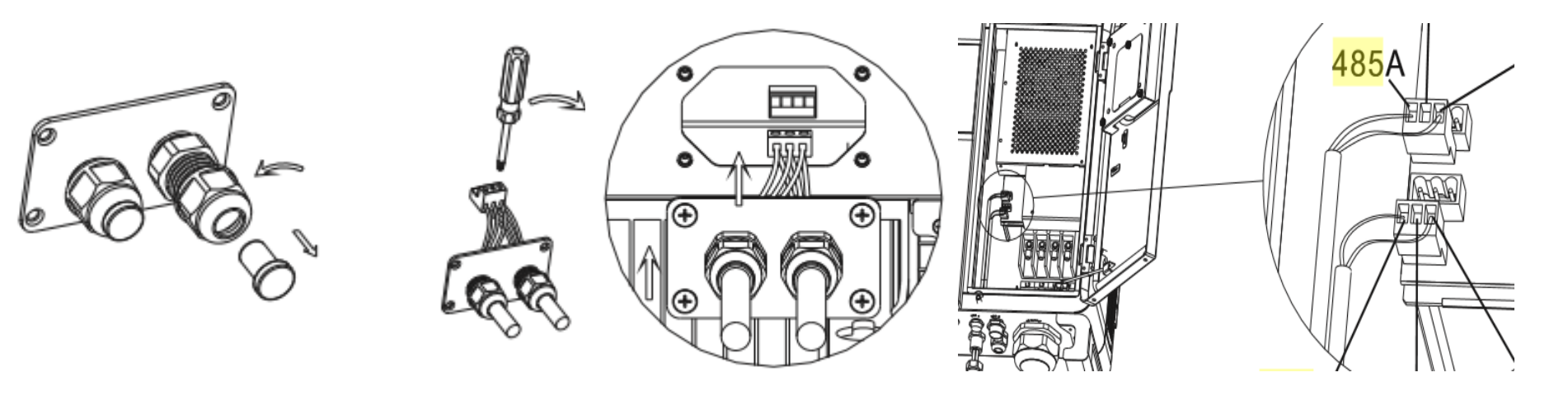

1.4.3. The way to connect the wire of RS485 for inverter is like this. Remove the water proof, make the wire cross the hole and connect it to the terminal. After that, plug the terminal in inverter and cover the water proof back.

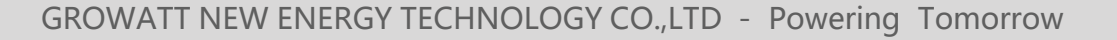

## **Growatt Shinemaster Installation Guideline**

Step.1.4 Wire connection of RS485 interface

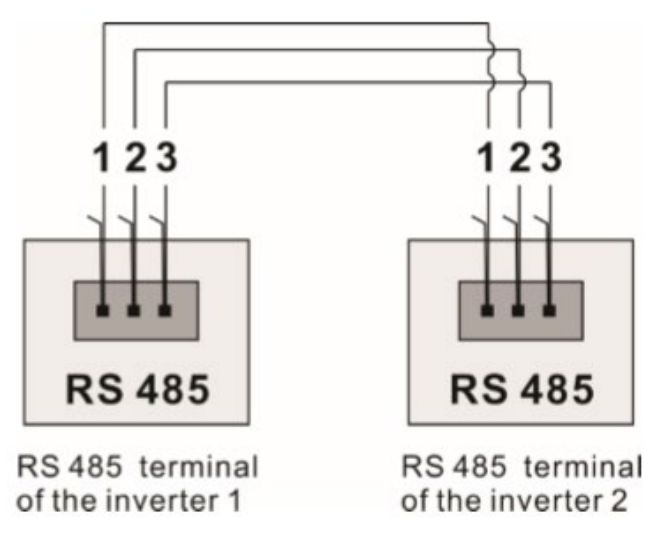

1.4.4. The connection between inverters( slave devices) is using parallel connection. The slave devices connected like this one by one, the max. number of this connection is 32, which means the shinemaster can monitor 32 slave device at one time.

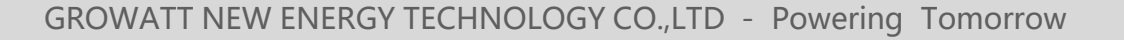

## **Growatt Shinemaster Installation Guideline**

Step.2. Shinemaster internal page setting(Shinemaster IP address query)

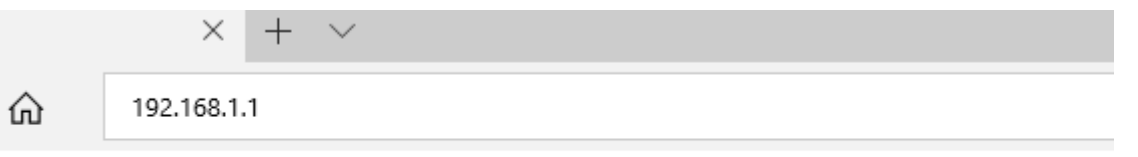

2.1. As introduced before, we connect the inverter and PC LAN port to the router's network port use network cable which means they are in same LAN now.

2.2. Go to the router's management page(print the address which usually on the back of the router) and check the "Internet host list" to query the IP address of the ShineMaster IP address with the serial number of the ShineMaster as the device name. (Note: The router needs to enable automatic IP assignment, that is, open the DHCP function)

2.3. Enter the ShineMaster IP address in the browser to enter the ShineMaster internal page

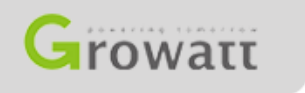

#### **Growatt Shinemaster Installation Guideline**

Step.2. Shinemaster internal page setting(Login shinemaster system)

| Growatt            | Growatt ShineMaster Setting Center | 简体中文 | English |
|--------------------|------------------------------------|------|---------|
|                    |                                    |      |         |
| Datalogger State   |                                    |      |         |
| Datalogger Setting |                                    |      |         |
| Network Setting    |                                    |      |         |
| System Management  |                                    |      |         |
| Device State       |                                    |      |         |
|                    | UserName                           |      |         |
| Logout             | Password                           |      |         |
|                    | Login                              |      |         |

2.4. If you do success before, then you can into a page like this, the default user name and password is: admin. Login, then you can into the shinemaster system.

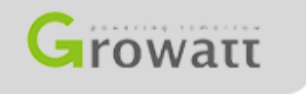

#### **Growatt Shinemaster Installation Guideline**

Step.2. Shinemaster internal page setting(Check the datalogger state)

| Growatt            | Growatt ShineMaster Setting Center |                       | 简体中文 | English |
|--------------------|------------------------------------|-----------------------|------|---------|
|                    |                                    |                       |      |         |
| Datalogger State   | Datalogger Information             | 1-                    |      |         |
| Datalonner Setting | State Info.                        | Online                |      |         |
| Datarogger octains | SN                                 | AEACESGI21            |      |         |
| Network Setting    | Server IP                          | server-cn.growatt.com |      |         |
| System Management  | Server PORT                        | 5279                  |      |         |
|                    | Datalogger Location IP             | 192.168.0.4           |      |         |
| Device State       | Time                               | 1                     |      |         |
|                    | Datalogger MAC                     | 00:47:0C:56:57:31     |      |         |
| 1 mm               | Hardware Version                   | V1.0                  |      |         |
| Logout             | Firmware Version                   | 1.0.0.1               |      |         |
|                    | Datalogger Type                    | ShineMaster           |      |         |
|                    | Device Number                      | 2                     |      |         |
|                    | Offline Data Number                | 0                     |      |         |
|                    | Location Time                      | 2018-05-04 14:15:44   |      |         |
|                    | Anti-reflux Enable                 | ENABLE                |      |         |
|                    | Anti-reflux Power(W)               | 0                     |      |         |

2.5. Click "Datalogger state", you can check "SN", "Datalogger location IP", "Device number" and some eles information about the datalogger.

## **Growatt Shinemaster Installation Guideline**

Step.2. Shinemaster internal page setting(Add device)

| Growatt            | Growatt                               | ShineMaster S       | etting Center             | 简体中文 | English |
|--------------------|---------------------------------------|---------------------|---------------------------|------|---------|
| Datalogger State   | Datalogger Setting                    |                     |                           |      |         |
| Datalogger Setting | Net Mode                              | LAN 💌               |                           |      |         |
| Dutatogger octang  | Anti-Reflux                           | CON COFF            |                           |      |         |
| Network Setting    | Select Anti-Reflux flow meter         | 5                   | (Input Meter Addr or SN)  |      |         |
| System Management  | Reflux Power(W)                       | p                   | (XX to Grid, -XX to User) |      |         |
| Device State       | RF Channel(0-18)                      | 0                   |                           |      |         |
| ·                  | Datalogger Time(ייזיראאה סט ואיאאה:ss | 2018-05-04 14:34:53 | Get Local Time            |      |         |
|                    | Reboot Able                           | CYes €No            |                           |      |         |
| Logout             | Add or remove devices                 | NULL NULL           | Add ODel                  |      |         |
|                    | Set BaudRate                          | RF_Stick            | 1 CRS485_2                |      |         |
|                    |                                       | RS485_2C            | ancel                     |      |         |

2.6. Click "Datalogger setting" to this page, click "Add or remove devices" to choose monitoring port. Such as RS485\_1 or RS485\_2.

#### **Growatt Shinemaster Installation Guideline**

Step.2. Shinemaster internal page setting(Add device)

| Growatt                                                                                                    | Growatt ShineMaster Setting Center       |                                   |                           |   | English |
|----------------------------------------------------------------------------------------------------|------------------------------------------|-----------------------------------|---------------------------|---|---------|
| Datalogger State                                                                                                    | Datalogger Setting                       |                                   |                           |   |         |
| Datalogger Setting                                                                                                    | Net Mode                                 | LAN .                             |                           | 1 |         |
| 4 Contractor Contra                                                                                                    | Anti-Reflux                              | CON COFF                          |                           | 1 |         |
| Network Setting                                                                                                    | Select Anti-Reflux flow meter            | 5                                 | (Input Meter Addr or SN)  |   |         |
| System Management                                                                                                    | Reflux Power(W)                          | 0                                 | (XX to Grid, -XX to User) | 1 |         |
| Device State                                                                                                    | RF Channel(0.18)                         | 0                                 |                           | 1 |         |
| Active and a second second sec | Datalogger Time, vvv vasv-co vec set ste | 2018-05-04 14:24:15               | Get Local Time            |   |         |
|                                                                                                    | Reboot Able                              | CYes @No                          |                           |   |         |
| Logout                                                                                                    | Add or remove devices                    | R\$485_1 • NULL                   | CAdd CDel                 |   |         |
|                                                                                                    | Set BaudRate                             | NULL CIWERIE                      | er CRS485_2               |   |         |
|                                                                                                    |                                          | Save SDM120<br>SDM630<br>Batterv8 | len l                     |   |         |

2.7. Click the second drop list, choose the type of device, such as "inverter", "SDM120,SDM630" (Meter), "battery box". Fill the communication address on the third list, click save then the device will be added. Enter the "Device state" to check whether it add successfully.

Note: If the page do not refresh for a long time when click save, you can try to disconnect the Shinemaster and restart it, then click "Datalogger state" to check if it successful for last time save.

#### **Growatt Shinemaster Installation Guideline**

Step.2. Shinemaster internal page setting(Delete device)

| Growatt            | Growatt ShineMaster Setting Center    |                                         |                           |    | Engli |
|--------------------|---------------------------------------|-----------------------------------------|---------------------------|----|-------|
| Datalogger State   | Datalogger Setting                    |                                         |                           | ĺ. |       |
| Datalogger Setting | Net Mode                              | LAN •                                   |                           |    |       |
|                    | Anti Reflux                           | ON # OFF                                |                           |    |       |
| Network Setting    | Select Anti-Reflux flow meter         | 0                                       | (Input Meter Addr or SN)  |    |       |
| System.Management  | Reflux Power(W)                       | 0                                       | (-XX to Grid, XX to User) |    |       |
| Device State       | AntRefluxChannel                      | NULL *                                  |                           |    |       |
|                    | Datalogger Time(YYY+MM-OD IIII:MM:55) | 1559 2000-00-00 00:00 00 Get Local Time |                           |    |       |
|                    | Reboot Able                           | ● Yes * No                              |                           |    |       |
| Logout             | Add or romovo devices                 | RS485_1 . INVERTE                       | R • 1 Add 🖲 Del           |    |       |
|                    | Set Baudikate                         | NULL . 0 RS485                          | _1 © RS485_2              |    |       |
|                    | 5                                     | ave Canc                                | el                        |    |       |

2.8. The step is just same as add device, but the different is to choose Del then click save. Enter the "Device state" to check if it was delete successfully.

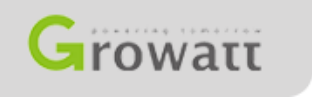

## **Growatt Shinemaster Installation Guideline**

Step.2. Shinemaster internal page setting(Fixed the IP address of Shinemaster)

| Growatt            | Growatt ShineMaster Setting Center |                     |  | English |
|--------------------|------------------------------------|---------------------|--|---------|
| Datalogger State   | NetWork Setting                    |                     |  |         |
| Datalogger Setting | DHCP Enble                         | ON OFF              |  |         |
| - And - A Company  | Local IP                           | 192.168.0.23        |  |         |
| Network Setting    | NetGate                            | 192.168.0.1         |  |         |
| System Management  | NetMask                            | 255.255.255.0       |  |         |
| Device State       | ONS                                | 192.168.0.1         |  |         |
|                    | ResolvDomain                       | * ON OFF Resolv OK  |  |         |
|                    | Server Domain                      | server growall.com  |  |         |
| Logout             | Server IP                          | 47.91.67.66 CONN OK |  |         |
|                    | Server Port                        | 5279                |  |         |
|                    | Data Transfer Interval             | 5 (Minutes)         |  |         |
|                    |                                    | Save Cancel         |  |         |

2.9. If you want to fix your IP address of the Shinemaster, click "Network Setting", turn off the DHCP function.

Put in the fixed IP, network management, net mask and DNS then click "Save".

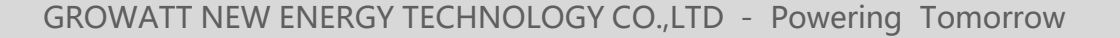

#### **Growatt Shinemaster Installation Guideline**

Step.3. Use Shineserver to check the monitoring data of Shinemaster

| Register         |                 |                   |             |   |  |  |  |
|------------------|-----------------|-------------------|-------------|---|--|--|--|
| Register type    | User            | Installer         | Distributor |   |  |  |  |
| Country          | Other           |                   |             | • |  |  |  |
| Username         |                 |                   |             | • |  |  |  |
| Password         |                 |                   |             | * |  |  |  |
| Password confirm |                 |                   |             | * |  |  |  |
| Language         | English         |                   | -           | * |  |  |  |
| E-Mail           |                 |                   |             | • |  |  |  |
| Installer code   | Enter the insta | ler code or alias |             | ] |  |  |  |
|                  | C Agree with th | e Companys term   | IS          |   |  |  |  |
|                  | Register        | Back to login     |             |   |  |  |  |

3.1. Enter address "http:// server.growatt.com", Register your account with the instructions. After register successfully, it will automatically jump to the ShineServer main interface.

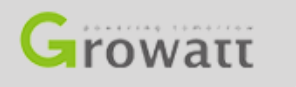

## **Growatt Shinemaster Installation Guideline**

Step.3. Use Shineserver to check the monitoring data of Shinemaster

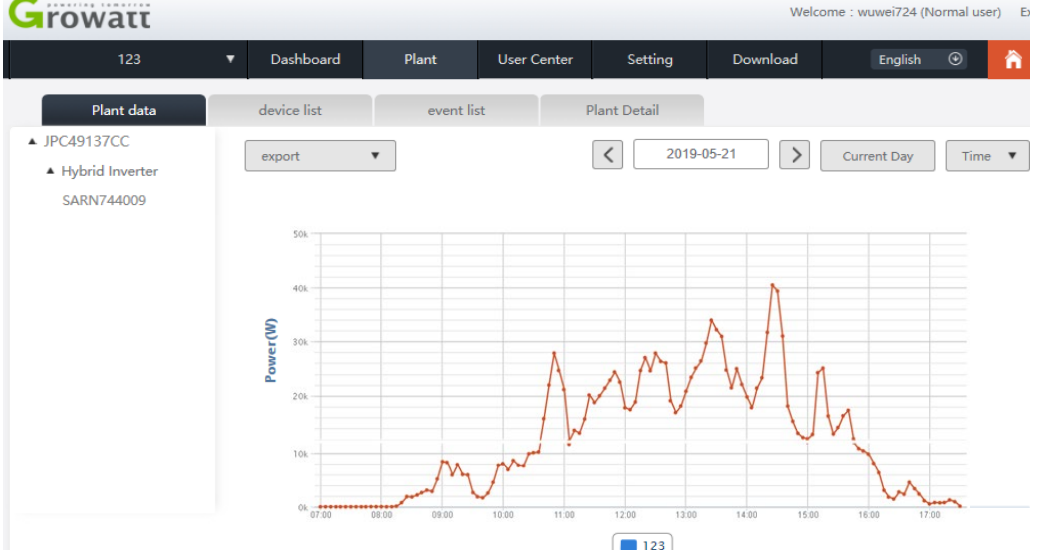

3.2. Click "plant"  $\rightarrow$  "plant data", and the displayed information is the total power chart of the plant on the day. The drop-down list "Select collector" can be used to view the daily power chart of a single inverter in the power station.

#### **Growatt Shinemaster Installation Guideline**

Step.3. Use Shineserver to check the monitoring data of Shinemaster

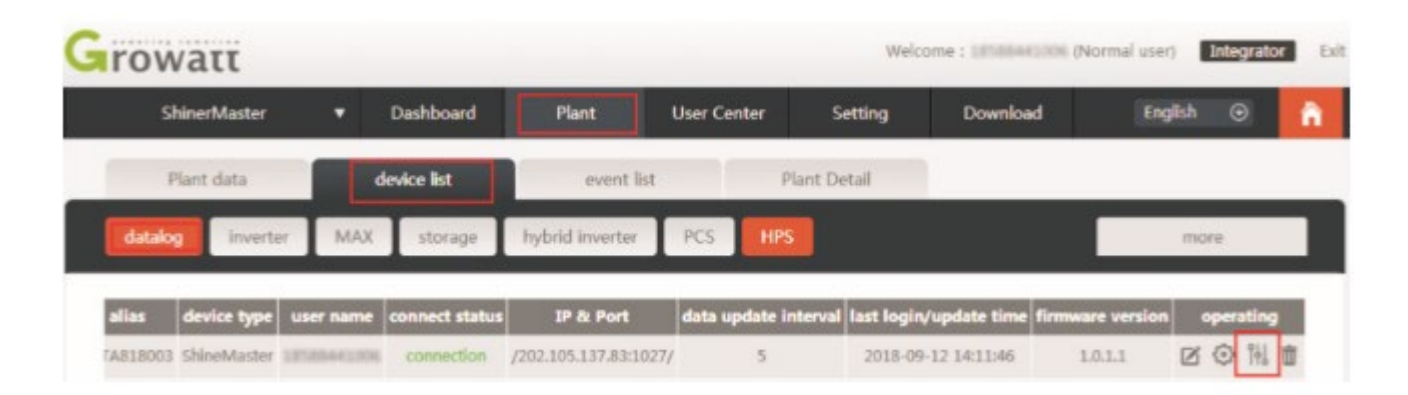

3.3. You can also add or delete the device and set many parameters on the shineserver.

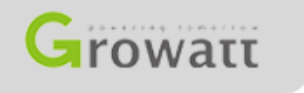

#### **Growatt Shinemaster Installation Guideline**

Step.3. Use Shineserver to check the monitoring data of Shinemaster

| Datalog setting                                                 |             |   | к.<br>л                                                      | Datalog setting     |             |   |  |
|-----------------------------------------------------------------|-------------|---|--------------------------------------------------------------|---------------------|-------------|---|--|
| Device update communication method d Device address device type | R5485_1     | [ | Device update communication met d Device address device type | RS485_1             |             |   |  |
| status                                                          | add         |   |                                                              | status              | Delete      |   |  |
| Baud rate                                                       |             |   |                                                              | Baud rate           |             |   |  |
| O The first baud rate                                           | 4800        | * |                                                              | The first baud rate | 4800        | * |  |
| Second baud rate                                                | 4800        |   |                                                              | Second baud rate    | 4800        |   |  |
|                                                                 | save cancel |   |                                                              | [                   | save cancel |   |  |

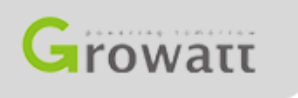

# Monitoring Platform

#### 1. OSS System

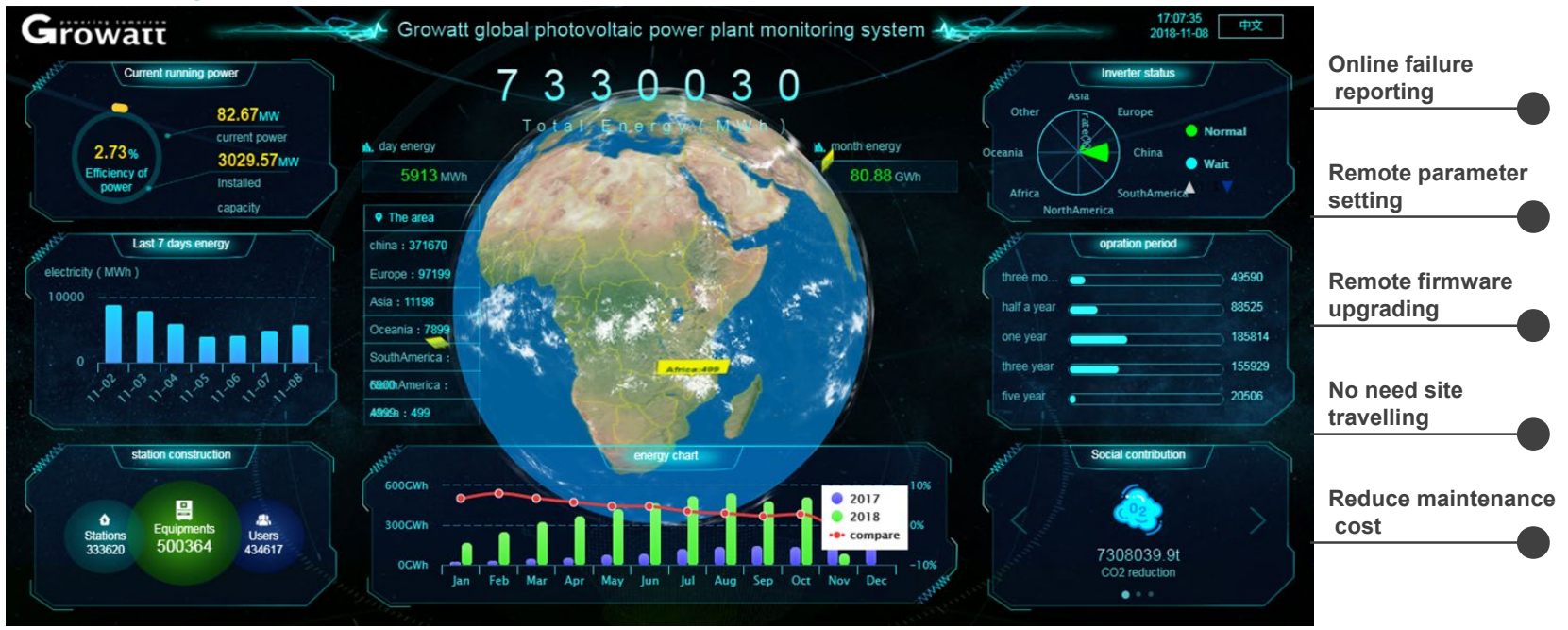

24\*7 online scanning of working status of more than 400, 000 inverters connected to Growatt server globally, report to service team to proceed aftersales service if any failure found

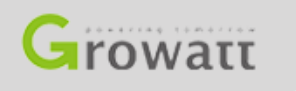

# THANK YOU